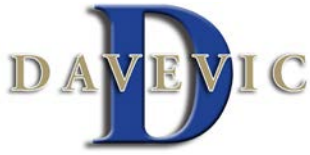

## How to upload claims on the Consumer Portal:

1. After logging into your account click on the File A Claim button as show below.

| Home Dashboard |      | Acc | Accounts        |  |
|----------------|------|-----|-----------------|--|
| I Want To      |      | J   | W               |  |
| File A C       | laim |     | We're<br>cost I |  |

2. Next under the Pay From section you will choose Medical which is the default and the pay to me section will always be "Me" even if it is for another dependent because the account will be in your name. After your done click submit and the next screen below will appear (see next page).

## Accounts / File A Claim

| Create Reimbursement                                            |                                                                      | * Required              |
|-----------------------------------------------------------------|----------------------------------------------------------------------|-------------------------|
| Online claims filing is a fast an account you wish to use and s | nd easy way to file claims. Just click the "File Cl<br>start filing! | aim" button next to the |
| Pay From *                                                      | Medical -                                                            |                         |
| Pay To * 🕕                                                      | Me 👻                                                                 |                         |
| Based on your selection, you                                    | will be requesting a Claim Reimbursement.                            |                         |
| Cancel                                                          |                                                                      | Next                    |
|                                                                 |                                                                      |                         |

3. Next, click on Upload Valid Documentation to choose the file you wish to upload. If it is for HRA please make sure you are uploading the Explanation of Benefits (EOB's) and if for FSA you may use the invoices you receive. But, you can only choose one file at a time. Next click on Browse to find your file (see second screen) then click continue/submit/open from your personal drive then click submit on your portal screen as shown in the second picture. Then click next. This is very important...when uploading please make sure you are uploading each claim separately meaning date of service and providers. Please *do not* upload them all together this can cause confusion and pay out duplicate claims which will not leave enough money in the account to pay for other claims.

| Home       | Dashboard                     | Accounts | Tools &<br>Support | Statements & Notifications | Profile     |          | I Want to  |
|------------|-------------------------------|----------|--------------------|----------------------------|-------------|----------|------------|
| Available  | e Balance                     | Acco     | unts / File        | e A Claim                  |             |          |            |
| 06-2017 FS | 6A Unreimburs (<br>\$2,330.00 | Receip   | ot / Documenta     | ation                      |             |          | * Required |
| Plan Filin | g Rules                       | Receip   | t(s) 🕕             | Upload Vali                | d Documenta | ition    |            |
| 06/01/2017 | - 05/31/2018                  | Summ     | ary                |                            |             |          |            |
| 06-2017 FS | SA Unreimburs                 | Pay Fro  | om                 | Medical                    |             |          |            |
|            |                               | Pay To   |                    | Me                         |             |          |            |
|            |                               |          |                    |                            |             |          |            |
|            |                               | Car      | ncel               |                            |             | Previous | Next       |
|            |                               |          |                    |                            |             |          |            |

| Upload Receipt(s)                                                             | × |
|-------------------------------------------------------------------------------|---|
| Browse Remove<br>Receipts must be in a JPG, GIF, PNG or PDF format and cannot |   |
| exceed 2 MB<br>Add Another Receipt                                            |   |
|                                                                               |   |
|                                                                               |   |
| Cancel Submit                                                                 |   |

4. The following screen will appear below. This is your online claim form. Make sure you have the date of service, provider and amount you are wishing to claim written down or have the file open so you can refer to it. Everything that has an (\*) next to it must be filled in. Start and End date will be the same unless a date range is provided. If HRA please make sure you choose the HRA category and HRA type. Same thing for FSA make sure you are choose the FSA category and types. Then if the claim is for you choose your name if it is for a dependent choose them. If a dependent is not listed you may add them by clicking on Add Dependent. Then choose next after you are done.

| an Filing Rules        | Start Date of Service * | mm/dd/yyyy                                                                                 |
|------------------------|-------------------------|--------------------------------------------------------------------------------------------|
| 5/01/2017 - 05/31/2018 | End Date of Service     | mm/dd/yyyy                                                                                 |
| 6-2017 FSA Unreimburs  | Amount *                | \$                                                                                         |
|                        | Provider *              |                                                                                            |
|                        | Category * 1            | Select a category                                                                          |
|                        | Type *                  | Select a type                                                                              |
|                        | Description             |                                                                                            |
|                        |                         | If the category is 'Other' or 'Over-the-Counter<br>Drugs', you must provide a description. |
|                        | Recipient *             | <ul> <li>Patrick Johnson</li> <li>Patrick Johnson Jr</li> </ul>                            |
|                        |                         | Add Dependent                                                                              |
|                        | Summary                 |                                                                                            |
|                        | Pay From                | Medical                                                                                    |
|                        | Рау То                  | Me                                                                                         |
|                        | Documentation Uploaded  | Yes                                                                                        |
|                        | Cancel                  | Previous Next                                                                              |

5. You will then see the following screen. This is where you can choose to add another claim or if you are done hit submit. After hitting submit you will see the second screen below showing a confirmation which means you have completed everything and you are done. If you click add another claim it will take you back to the beginning for the new claim and you will just repeat these steps until you are done uploading each claim.

| Home Dashboard A                                | Accounts Tools &<br>Support        | Statements & Pr<br>Notifications | ofile          |                    |             |
|-------------------------------------------------|------------------------------------|----------------------------------|----------------|--------------------|-------------|
| Available Balance                               | Accounts / Tr                      | ansaction Sum                    | mary           |                    |             |
| 06-2017 FSA Unreimburs   \$2.310.00 **          | Transaction Summ                   | nary (1)                         |                |                    |             |
| ** Balance reflects claims not<br>yet submitted | From                               | To Expense                       | Amount         | Approved<br>Amount |             |
|                                                 | 06-2017 FSA<br>Unreimbursed Medica | Me Medical Deductible            | \$20.00        | \$20.00 Re         | move Update |
|                                                 | Total Amount                       |                                  | \$20.00        | \$20.00            |             |
|                                                 |                                    |                                  |                |                    |             |
|                                                 | Cancel                             |                                  | Save for Later | Add Another        | Submit      |

| Home       | Dashboard                      | Accounts                      | Tools &<br>Support                         | Statements & Notifications        | Profile     |                     |                                       |
|------------|--------------------------------|-------------------------------|--------------------------------------------|-----------------------------------|-------------|---------------------|---------------------------------------|
| Available  | Balance 🕕                      | Accou                         | ints / Tra                                 | nsaction C                        | onfirma     | tion                |                                       |
| 06-2017 FS | 6A Unreimburs ()<br>\$2,310.00 | Confirm<br>Please c<br>Succes | nation<br>lick the "Recei<br>sfully Submit | ots Needed" link be<br><b>ted</b> | ow and uplo | ad your receipt(s). | Print Confirmation                    |
|            |                                | From                          |                                            | То                                | Amount      | Approved Amount     | Receipt Status                        |
|            |                                | 06-2017                       | FSA Unreimbu                               | rsed Medical Me                   | \$20.00     | \$20.00             | Uploaded(1)<br>Upload another Receipt |
|            |                                | Total Ap                      | proved Amount                              |                                   |             | \$20.00             |                                       |
|            |                                |                               |                                            |                                   |             |                     |                                       |